# **Quick Guide- RS232 function**

Mar. 14, 2024

#### Applicable models:

- 1. L23 series: ML1080, ML1080ST, OMA-R, OMA-S
- 2. D51i series: ML1050STi, ML750i

#### Notification:

- 1. Mini USB Connector is for RS232 function only.
- To enable RS232 control, activate the hot key (Sequence accessible via RS232 quick guide\*)
  \* To obtain the RS232 quick start guide, please contact your local Optoma Sales/Service team.
- 3. Use specified cable (Mini USB to D SUB 9) to connect to PC or laptop.
- 4. Do not use other cables or devices with this connector, any incompatible power output may cause damage to the device or connector.
- 5. For additional information regarding the RS232 connector, please contact your local reseller or service center.

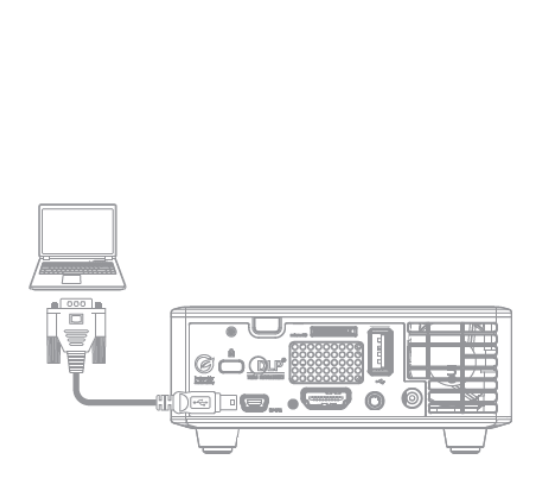

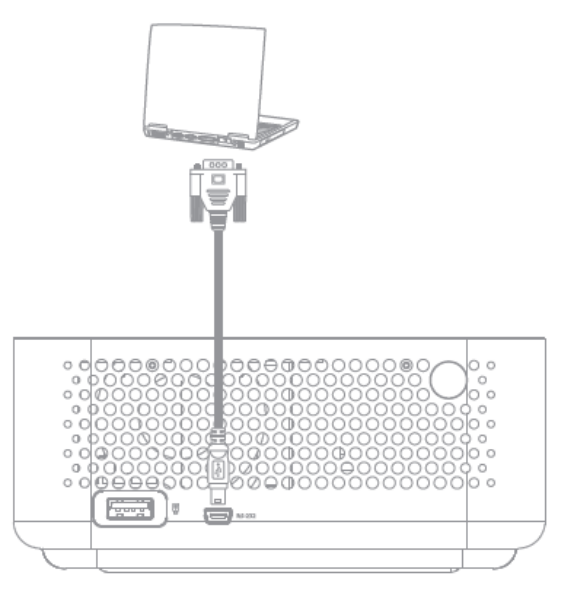

### RS232 mode- Function enable

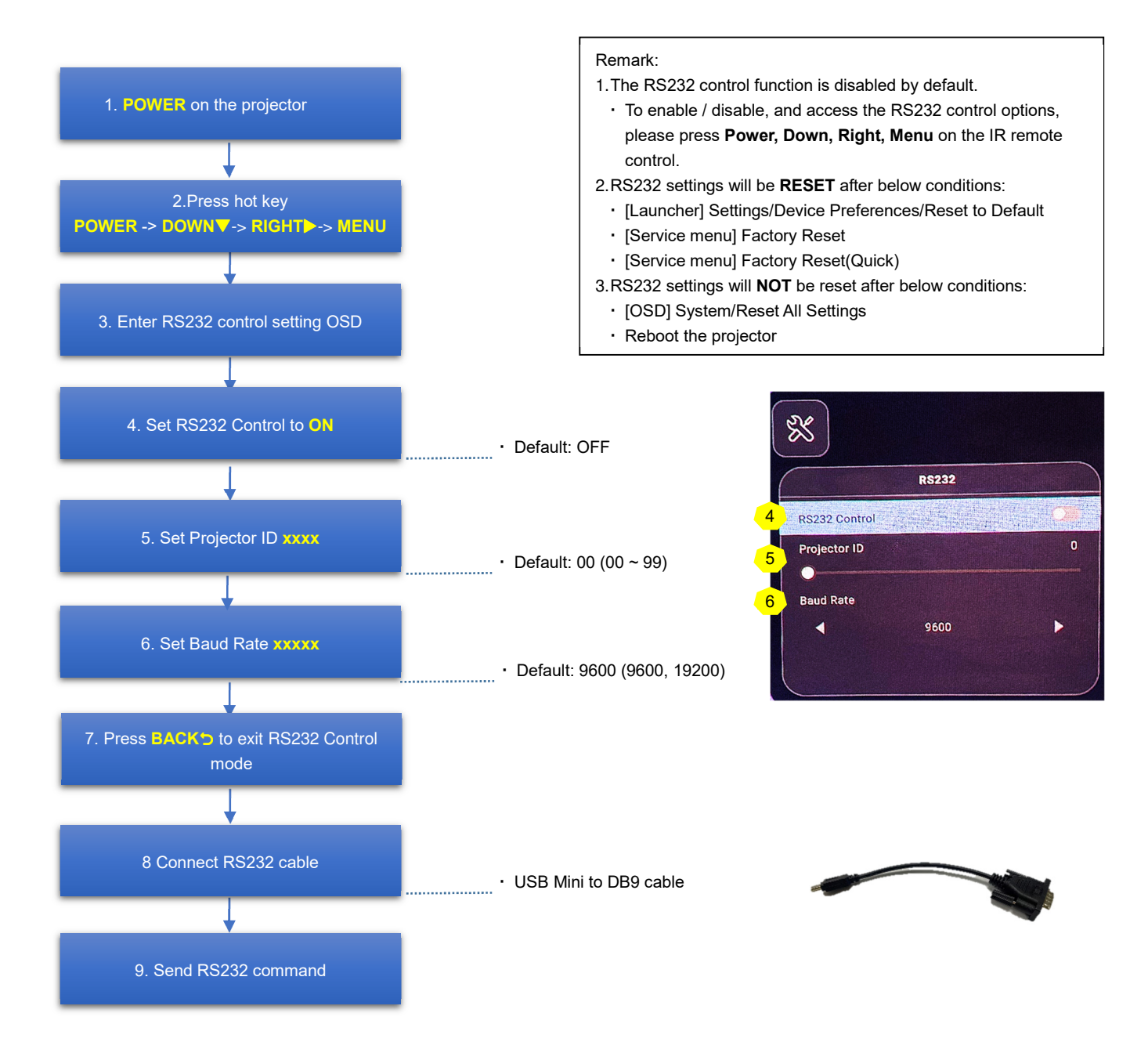

### RS232 mode- Function disable

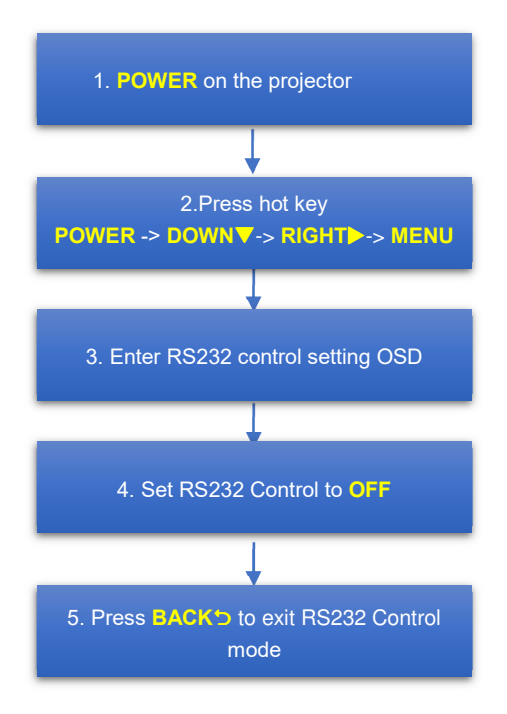

#### Remark:

4. The RS232 control function is disabled by default.

- To enable / disable, and access the RS232 control options, please press Power, Down, Right, Menu on the IR remote control.
- 5.RS232 settings will be **RESET** after below conditions:
  - [Launcher] Settings/Device Preferences/Reset to Default
  - · [Service menu] Factory Reset
  - [Service menu] Factory Reset(Quick)
- 6.RS232 settings will **NOT** be reset after below conditions:
  - · [OSD] System/Reset All Settings
  - · Reboot the projector

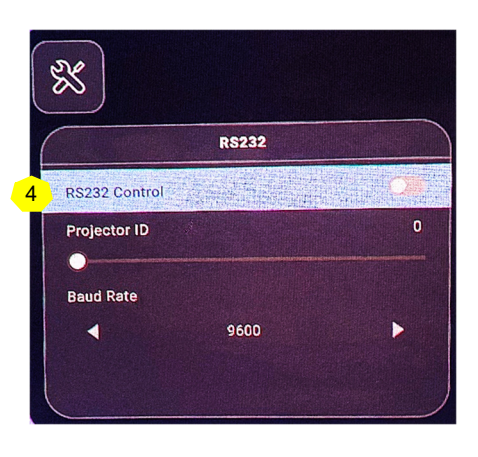

## RS232 cable – Pin assignment

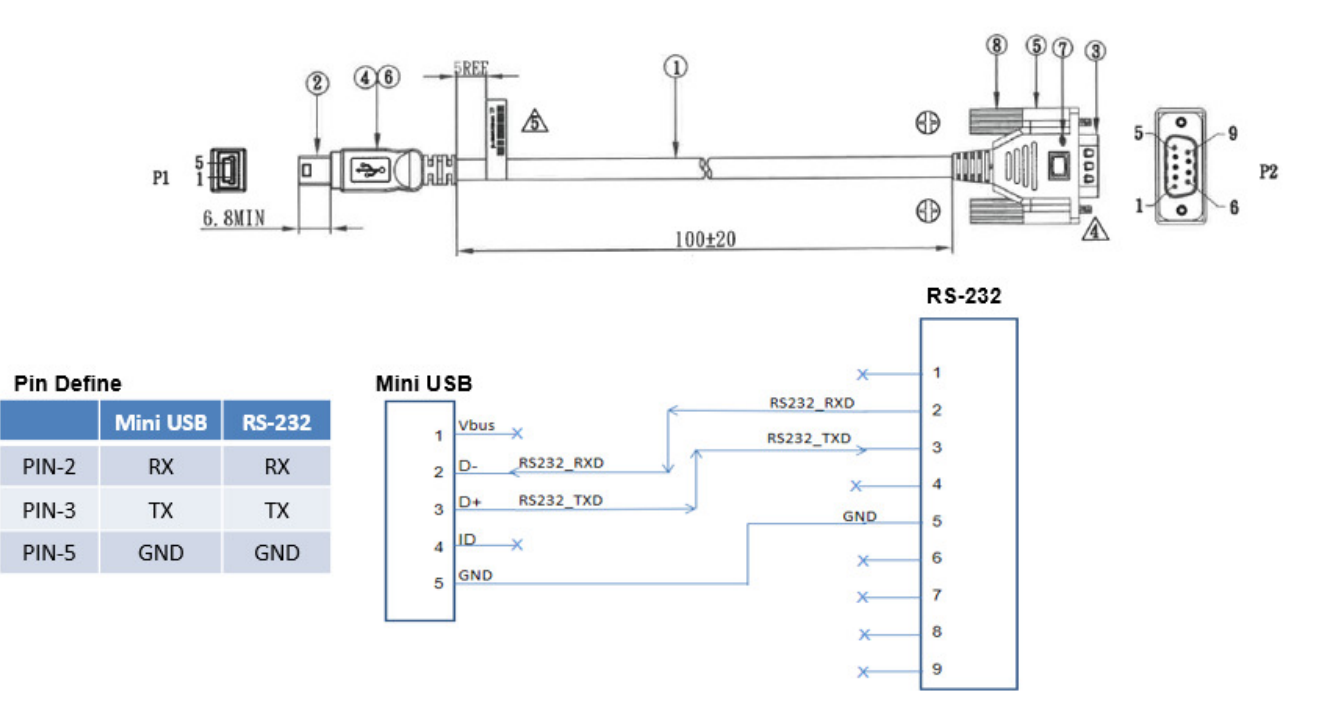